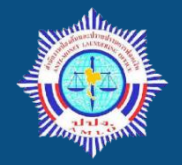

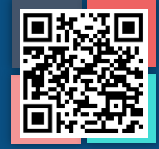

## AMLO Electronic Reporting System (ระบบ AERS)

คือ ระบบการรายงานการทำธุรกรรมผ่านช่องทางอิเล็กทรอนิกส์ สำหรับ**สถาบันการเงิน** เช่น ธนาคาร สหกรณ์ บริษัทเงินทุน หลักทรัพย์ ประกัน และธุรกิจแลกเปลี่ยนเงิน เป็นต้น <u>ยกเว้น</u>ธุรกรรมเกี่ยวกับการโอนเงินหรือชำระเงินทางอิเล็กทรอนิกส์ ซึ่งใช้อีกระบบหนึ่ง (ระบบ ERS)

# ขั้นตอนการสมัครใช้งานและติดตั้งระบบ

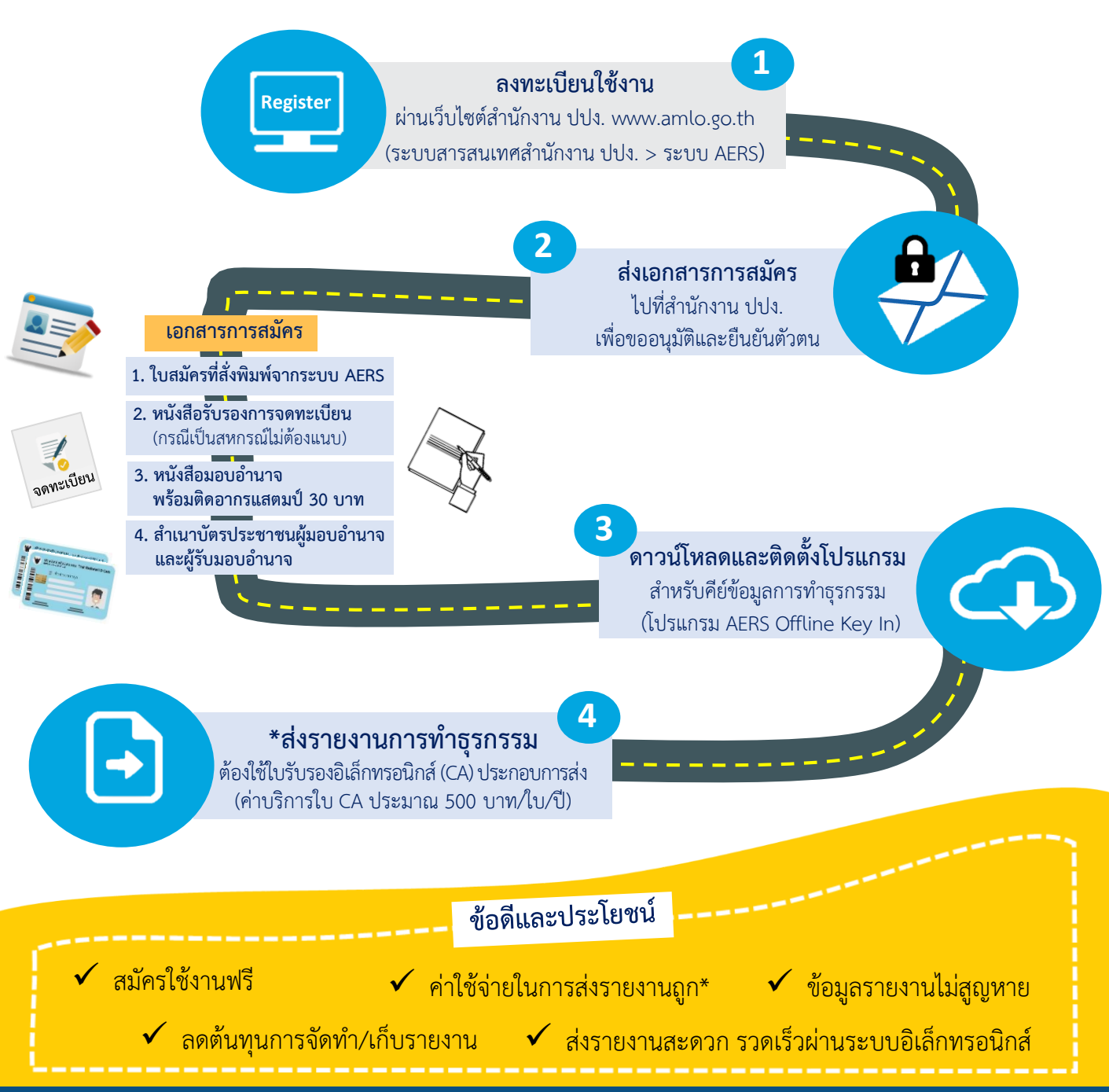

สอบถามเพิ่มเติม : กองกำกับและตรวจสอบ สำนักงานป้องกันและปราบปรามการฟอกเงิน 🛛 🛜 02-219-3600 ต่อ 5066

## ขั้นตอนการสมัครใช้งานและติดตั้งระบบ AERS

การรายงานการทำธุรกรรมด้วยวิธีการส่งเป็นข้อมูลอิเล็กทรอนิกส์ผ่านระบบ AMLO Electronic Reporting System (ระบบ AERS) สถาบันการเงินจะต้องดำเนินการ 2 ส่วนให้ครบถ้วนจึงจะรายงานการทำธุรกรรม ผ่านระบบ AERS ได้ ประกอบด้วย

(1) การสมัครใช้งานระบบ AERS เพื่อรายงานการทำธุรกรรมผ่านระบบอิเล็กทรอนิกส์ และ

(2) การติดตั้งและการใช้งานโปรแกรมคีย์ข้อมูล AERS Offline Key In

โดยมีรายละเอียดดังนี้

<u>ส่วนที่ 1.</u> การสมัครใช้งานระบบ AERS เพื่อรายงานการทำธุรกรรมผ่านระบบอิเล็กทรอนิกส์

#### <u>ขั้นตอนที่ 1</u>

1.1 ไปที่เว็บไซต์ของ ปปง. เลือก หัวข้อ "**ระบบสารสนเทศสำนักงาน ปปง.**" > "**ระบบ AERS**" หรือระบุ <u>https://www.amlo.go.th/index.php/th/2016-05-04-04-51-30/aers2015</u>

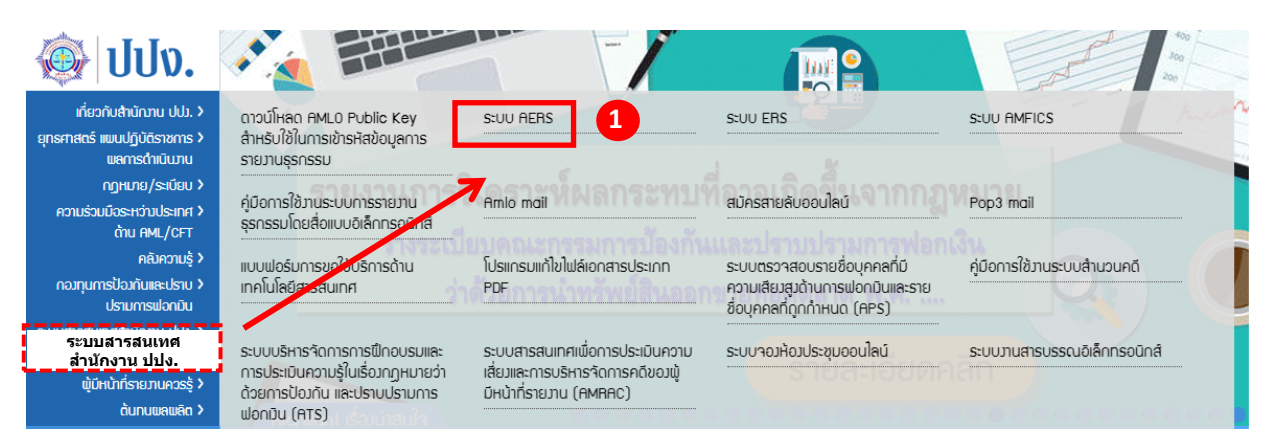

## 1.2 ขั้นตอนการลงทะเบียนคลิกที่ปุ่ม 🥏 сแск неге

| 2. การลงทะเบียน/เข้าสู่ระบบ                      | 2          |
|--------------------------------------------------|------------|
| • ลงทะเบียน (Register) หรือ เข้าสู่ระบบ (Log in) | CLICK HERE |

#### 1.3 คลิกที่ปุ่ม **"ลงทะเบียน"**

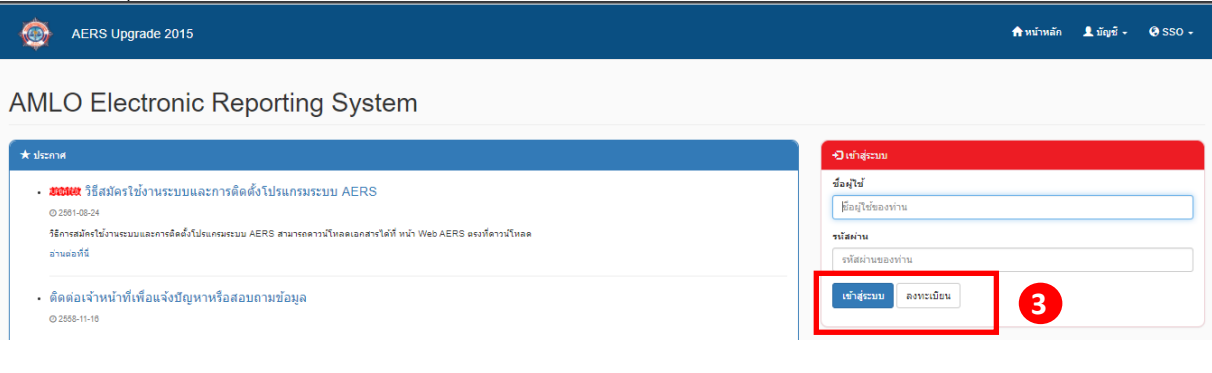

และดาวน์โหลด

1.4 ผู้มีหน้าที่รายงานการทำธุรกรรมต้องกรอกข้อมูลให้ครบถ้วน แล้วให้กดปุ่ม 📑 แบบฟอร์มการลงทะเบียน โดยดูตัวอย่างหน้าจอการลงทะเบียนตามรูปภาพ ดังนี้

### \*\*\*\*ทั้งนี้ ผู้ลงทะเบียนจะต้องจดจำข้อมูล "ชื่อผู้ใช้" และ "รหัสผ่าน" ไว้ด้วยตนเอง\*\*\*\*

| <b>4.1</b> กรอกข้อมูลผู้ใช้งานให้ครบถ้วน | ł                                       |                                                         |
|------------------------------------------|-----------------------------------------|---------------------------------------------------------|
| AERS Upgrade 2015                        |                                         | ุ <b>≜</b> หบ้าหลัก Lิบัญชี - OP SSO -                  |
| ลงทะเบียน                                |                                         |                                                         |
| นื้อหู่ไข้                               | ขีอผู้ใช้ขอ <del>งส</del><br>บังคับกรอก | """""""""""""""""""""""""""""""""""""                   |
| ชื่อ                                     | ชื่อของท่าน<br><b>บังดับกรอก</b>        | เช่น som หรือ 5555 หรือ som5555 เป็นต้น                 |
| นามสกุล                                  | นามสกุลของท่าน<br><b>บังคับกรอก</b>     |                                                         |
| อิเมล์                                   | อีเมล์ของคุณ<br><b>บังคับกรอก</b>       |                                                         |
| สถาบันการเงินที่รายงาน                   | ไม่ระบุ<br>บังคับกรอก                   | " <b>รหัสผ่าน</b> " อย่างน้อย 8 ตัวอักษร ต้องประกอบด้วย |
| ผ้าย                                     | บังคับกรอก                              | ตัวอักษรภาษาอังกฤษ ตัวเลข และอักขระพิเศษ                |
| รมัสต่าน                                 | รทัสผ่านใหม่<br>บังคับกรอก              | เซน นวชฯ4ว๐# เบนตน                                      |
| อื่นอันจาริสสาน                          | Password strength:                      |                                                         |
|                                          | Password strength:                      | 4.2 เสร็จแล้วกด "บันทึก" ± บันทึก                       |

#### ขั้นตอนการพิมพ์ใบสมัครจากระบบ AERS

| ลงทะเบียน                                                    | 4.3 คลิก "ที่นี่"                                           |
|--------------------------------------------------------------|-------------------------------------------------------------|
| <b>ลงทะเบียนเรียบร้อยแล้ว!</b> กรุณารอการอนุมัต <sup>ิ</sup> | จากผู้ดูแลระบบ ท่านสามารถโหลดแบบฟอร์มลงทะเบีย เได้จากที่นี่ |
| ส่วนได้                                                      | test102                                                     |
| 2014/12                                                      |                                                             |
| ชื่อ                                                         | ทดสอบ                                                       |

| กรอกข้อมูล "ชื่อผู้ใช้" และ "รหัสผ่าน | เ" แล้วกดปุ่ม | B Export to excel | เพื่อพิมพ์ใบสมัครจ | ากระบบ | AERS              |
|---------------------------------------|---------------|-------------------|--------------------|--------|-------------------|
| 🏫 / แบบฟอร์มลงทะเบียน                 |               |                   |                    |        |                   |
| ชื่อผู้ไข้                            | test123       |                   |                    |        |                   |
| รหัสผ่าน                              |               |                   |                    |        |                   |
|                                       |               |                   | 4.4                | คลิก   | B Export to excel |
|                                       |               |                   |                    |        |                   |

#### ตัวอย่างใบสมัครที่ได้จากระบบ AERS

แบบฟอร์มการขอใบแสดงสิทธิแบบอิเล็กทรอนิกส

เพื่อใช้ในการรายงานธุรกรรมกับระบบ AERS (AMLO Electronic Reporting System)

วันที่ 19 พฤสจิกายน 2562

พายที่ <u>AUTO ORG (manual)</u> มีหน้าที่ด้องวายงานธุรกรรมให้แก่ ปปง. พายกฎหมาย และกร้อ มีความประสงค์ที่จะส่งกบบรายงานธุรกรรมของ ปปง. พายกางระบบ AERS (AMLO Electronic Report System) แล้วนั้น

ข้าพเข้า ขอรับรองว่า คุณ <u>สหกรณ์ ออมทรัพย์</u>เป็นผู้ซึ่งได้รับมอบอำนาจจาก <u>AUTO ORG (manual)</u> โดยได้ส่งหนังสือมอบอำนาจมาพร้อมกันด้วยนี้ เป็นผู้ใช้งานในระบบ AERS นี้ และเป็นดัวแทนในการส่งรายงานธุรกรรมผ่านระบบ AERS นี้ ในนามของข้าพเข้า โดยมีรายละเอียดข้อมูลของ คุณ <u>สหกรณ์ ออมทรัพย์</u> ดังค่อไปนี้

| ชื่อ - name                                                                                                    | สหกรณ์ออมทรัพย์    |  |  |  |
|----------------------------------------------------------------------------------------------------|--------------------|--|--|--|
| UserID                                                                                                    | qwer               |  |  |  |
| อีเมล - E-mail Address                                                                                                    | br-bun@hotmail.com |  |  |  |
| หน่วยงาน - Organization                                                                                                    | UTO ORG (manual)   |  |  |  |
| d'aus iu - Department                                                                                                    | พิมฟตและสินเชื่อ   |  |  |  |
| โดยขอ [] องทะเบียนโชระบบครัพเรกสำหรับระบบ AERS<br>[] อื่นๆ ไปรดระบุ                                                                                                    |                    |  |  |  |
| การให้งานในระบบที่มีการองนามด้วย Digital Signature หรือการให้ในแสดงสิทธิเบบอิเล็กทรอนิกส์ (Centificate) ที่ท้าพเท้าจะได้รับในต่อมานี้                                                   |                    |  |  |  |
| มีผลดูกพับและความรับผิดขอบเสมือนกับการองอาหมือชื่อของข้าพเข้าเพื่อทำการแทน <u>AUTO ORG (manual)</u> ที่มอบอำนาจให้ข้าพเข้า ทั้งนี้การรับรองนี้มีผลอั้มแต่วับที่ <u>19 พฤสษิกาณ 2562</u> |                    |  |  |  |
|                                                                                                    |                    |  |  |  |

### <u>ขั้นตอนที่ 2</u>

การส่งเอกสารการสมัครใช้ระบบ AERS มายังสำนักงาน ปปง. ต้องประกอบด้วยเอกสาร ดังต่อไปนี้

 แบบฟอร์มการขอใบแสดงสิทธิแบบอิเล็กทรอนิกส์ ๆ ที่ Print ออกมาจากระบบ AERS หลังลงทะเบียน ตามขั้นตอนที่ 1 เสร็จสิ้นแล้ว พร้อมทั้งลงลายมือชื่อในแบบฟอร์มๆ

 หนังสือรับรองการจดทะเบียน ซึ่งออกโดยกรมพัฒนาธุรกิจการค้า กระทรวงพาณิชย์ (กรณีเป็น บริษัทจำกัด/บริษัทมหาชนจำกัด/ห้างหุ้นส่วนจำกัด/ห้างหุ้นส่วนสามัญนิติบุคคล) หรือ ใบสำคัญรับจดทะเบียน สหกรณ์ ซึ่งออกโดยกรมส่งเสริมสหกรณ์ (กรณีเป็นสหกรณ์)

หนังสือมอบอำนาจจากผู้บริหารในการรายงานการทำธุรกรรมผ่านระบบ AERS พร้อมติดอากรแสตมป์
 บาท (ตัวอย่างหนังสือมอบอำนาจสามารถดาวน์โหลดในเว็บไซต์สำนักงาน ปปง. www.amlo.go.th เมนู
 "ระบบสารสนเทศสำนักงาน ปปง." เลือก "AERS" แล้วเลือก "หนังสือมอบอำนาจสมัครใช้งานระบบ AERS")

 สำเนาบัตรประจำตัวประชาชน ของผู้มอบอำนาจและรับมอบอำนาจเพื่อรายงานการทำธุรกรรม ผ่านระบบอิเล็กทรอนิกส์ พร้อมทั้งลงลายมือชื่อและเขียนรับรองสำเนาถูกต้องด้วย

5. ส่งเอกสารตามข้อ 1-4 มาที่

สำนักงานป้องกันและปราบปรามการฟอกเงิน 422 ถนนพญาไท แขวงวังใหม่ เขตปทุมวัน กรุงเทพฯ 10330

#### <u>สอบถามเพิ่มเติม</u>

หากมีข้อสงสัยเกี่ยวกับขั้นตอนการสมัครใช้งานระบบ AERS หรือการส่งเอกสารที่เกี่ยวข้อง

<u>กรุณาติดต่อ:</u> ส่วนตรวจสอบรายงานการทำธุรกรรม กองกำกับและตรวจสอบ <u>โทร 02-219-3600 ต่อ 5066</u> หรือทาง E-mail ที่ tr.report@amlo.go.th

#### <u>ส่วนที่ 2.</u> ขั้นตอนการติดตั้งโปรแกรมคีย์ข้อมูล AERS Offline Key In

2.1 ไปที่เว็บไซต์ของ ปปง. เลือก หัวข้อ "ระบบสารสนเทศสำนักงาน ปปง." > "ระบบ AERS" หรือระบุ <u>https://www.amlo.go.th/index.php/th/2016-05-04-04-51-30/aers2015</u>

2.2 ดาวน์โหลด "โปรแกรมคีย์ข้อมูล AERS Offline Key In" โดยคลิกที่ 🗢 pownload ดังรูป

| 4. ดาวน์โหลดโปรแกรม                                                                                                    | คลิก       |                                                                                                    |
|----------------------------------------------------------------------------------------------------|------------|----------------------------------------------------------------------------------------------------|
| <ul> <li>โปรแกรมคียข้อมูล AERS Offline KeyIn เวอร์ชันล่าสุด (v.2.0.0.2)</li> </ul>                                                                         | 18-02-2565 | Southernormal Contract Contract Contrac |
| <ul> <li>โปรแกรมเสริม กรณีบนเครื่อง PC ไม่มี MS ACCESS หรือ MS ACCESS ต่ำกว่า version 2010 หรือเกิดข้อผิด<br/>พลาดเกี่ยวกับ Microsoft.ACE.OLEDB</li> </ul> | 24-06-2559 |                                                                                                    |
| CA public key                                                                                                    | 24-06-2559 | Southernormal Contract Contract Contrac |

2.3 ดาวน์โหลดคู่มือการใช้งานโปรแกรมคีย์ข้อมูล AERS Offline Key In และให้ศึกษาคู่มือโดยละเอียด

| 5. คู่มือการใช้งาน                                                                 | คลิก       |                                                                                                    |
|------------------------------------------------------------------------------------|------------|----------------------------------------------------------------------------------------------------|
| <ul> <li>ดู่มือการติดตั้งและใช้งานโปรแกรมคีย์ข้อมูล AERS Offline Key In</li> </ul> | 24-06-2559 | Souther the second second seco |
| <ul> <li>ดู่มือการใช้งานระบบ AERS (สำหรับสถาบันการเงิน)</li> </ul>                 | 24-06-2559 | COWNLOAD                                                                                                    |
| <ul> <li>การกำหนดรูปแบบเลขที่รายงานการทาธุรกรรม (สำหรับระบบ AERS)</li> </ul>       | 24-06-2559 | COWNLOAD                                                                                                    |

2.4 การใช้งานระบบ AERS Offline Key In จะต้องใช้ใบรับรองอิเล็กทรอนิกส์ (Certificate authority : CA) ประกอบการส่งด้วย เพื่อบ่งบอกถึงความมีตัวตนที่แท้จริงของผู้มีหน้าที่รายงานการทำธุรกรรมในการส่งข้อมูล อิเล็กทรอนิกส์ สำหรับผู้ให้บริการออก CA ที่ผ่านคุณสมบัติตามที่สำนักงาน ปปง. กำหนด จำนวน 2 ราย ได้แก่

|    | ผู้ให้บริการ CA                        | เบอร์ติดต่อ | เว็บไซต์               |
|----|----------------------------------------|-------------|------------------------|
| 1) | บริษัท โทรคมนาคมแห่งชาติ จำกัด (มหาชน) | 02-574-8912 | www.ntca.ntplc.co.th   |
|    |                                        |             |                        |
| 2) | บริษัท เน็ตเบย์ จำกัด (มหาชน)          | 02-620-1899 | www.netbaythailand.com |
|    |                                        | 02-620-1897 |                        |

ทั้งนี้ ผู้มีหน้าที่รายงานการทำธุรกรรมสามารถเลือกใช้บริการใบรับรอง CA จากทั้ง 2 รายข้างต้น โดยจะต้องเป็นผู้ออกค่าใช้จ่ายในส่วนนี้เอง

#### <u>สอบถามเพิ่มเติม</u>

หากมีข้อสงสัยเกี่ยวกับการใช้งานโปรแกรมคีย์ข้อมูล AERS Offline Key In หรือ ข้อขัดข้องการใช้งานระบบการ รายงานการทำธุรกรรมผ่านระบบ AERS

กรุณาติดต่อ: ศูนย์เทคโนโลยีสารสนเทศ โทร 02-219-3600 ต่อ 7022